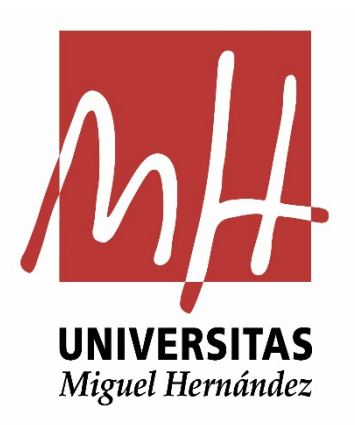

## *Cómo actualizar los datos de contacto en el Observatorio Ocupacional*

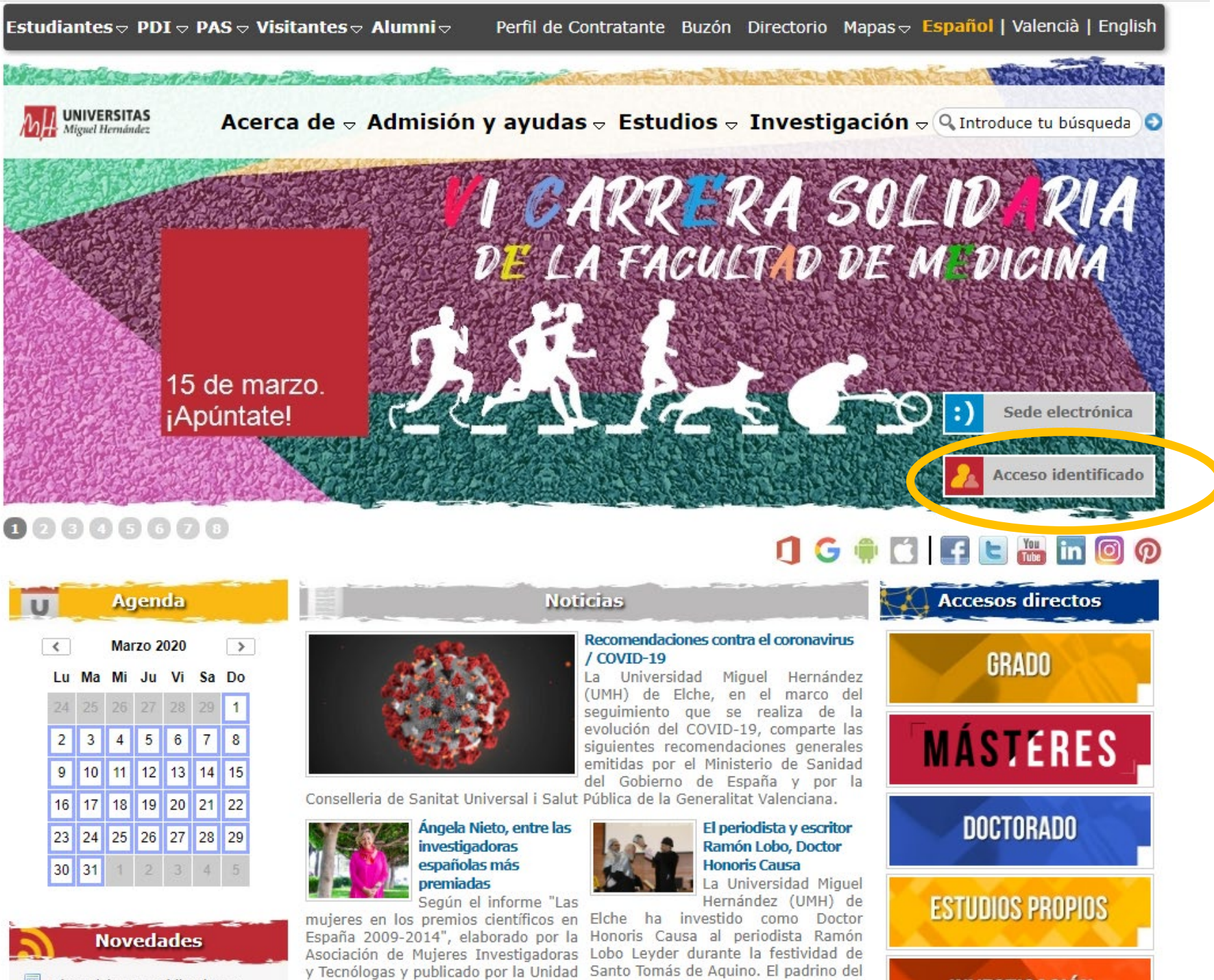

INVERTIGACIÓN

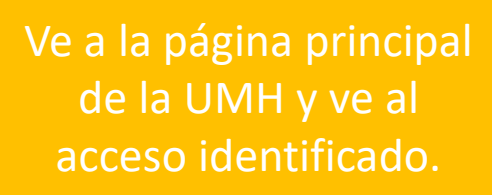

www.umh.es

**UNIVERSITAS** 

Miguel Hernández

Dispesiciones publicadas en

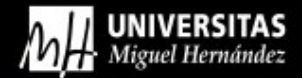

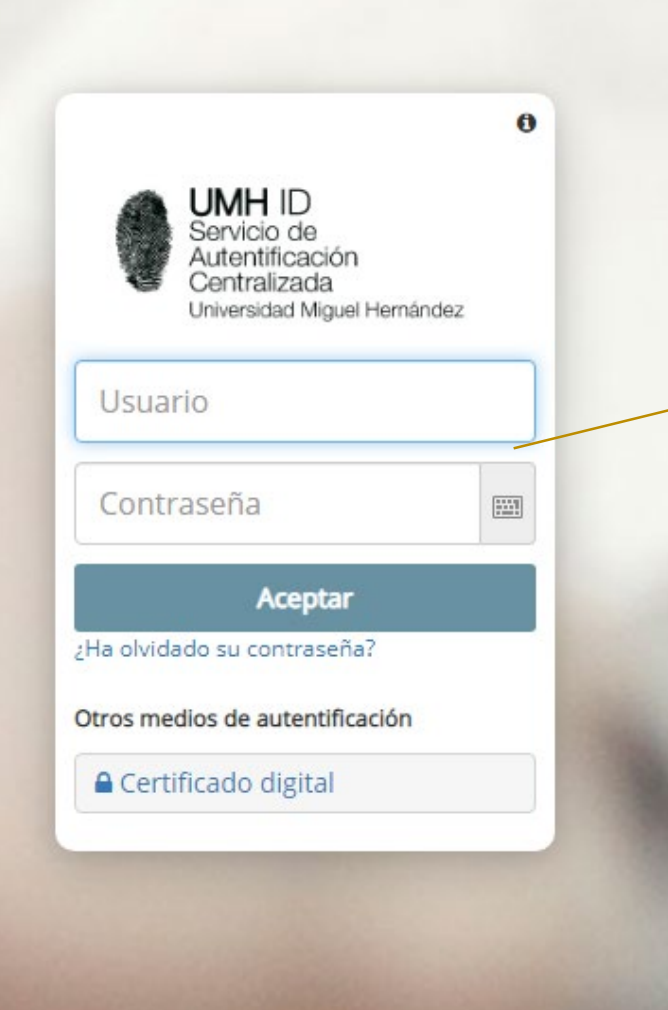

### Identificate con el *pin de matrícula*.

(algunas titulaciones usan plataformas con otros pines, lebes usar el que se te facilitó el matrícula, si lo desconoces pulsa sobre la opción ¿Ha olvidado su contraseña?

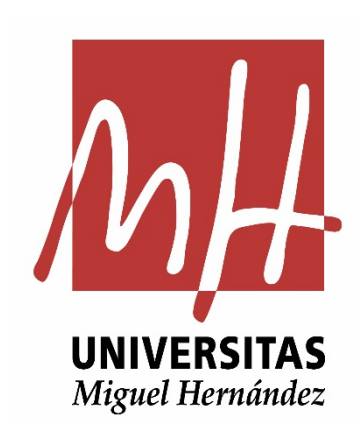

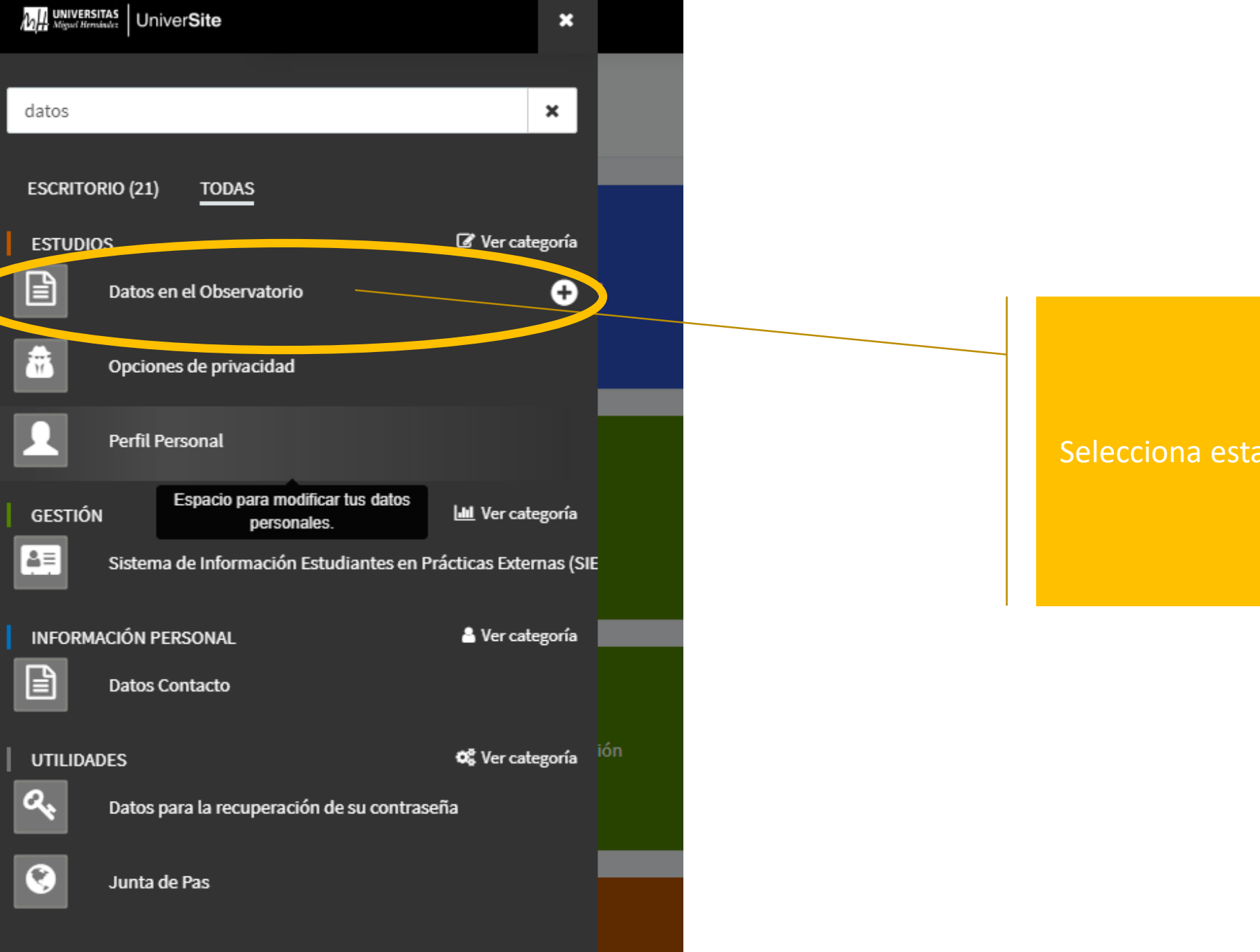

# Selecciona esta opción

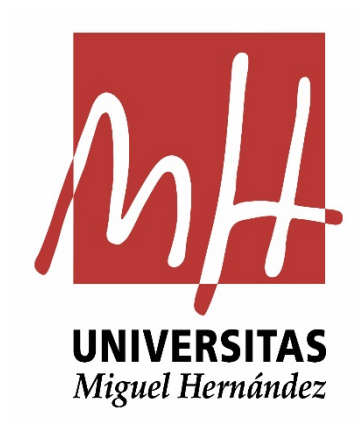

### **Bolsa Empleo/Prácticas**

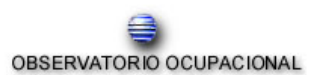

Servicios Informáticos

Solicitudes disponibles en Bolsa Prácticas para:

Ya ha realizado una solicitud de inscripción en nuestra Bolsa Prácticas. La fecha de dicha solicitud es  $14/06/2007~{\rm y}$  el estado actual es 2. Inscrito en bolsa

Solicitud de inscripción en : Bolsa Prácticas .

Para cambiar de **Bolsa de Prácticas a Bolsa de Empleo** o de **Bolsa de Empleo a Bolsa de Prácticas**, pincha *Modificar Curriculum* y cambia tu titulación.

Ver Curriculur Modificar Curriculum ar de Baja Solicitud Empresas

Bienvenido a la página de acceso para inscribirse en el Observatorio Ocupacional. Usted podrá inscribirse en la Bolsa de Prácticas si es estudiante de la UMH y podrá hacerlo en la Bolsa de Trabajo si es titulado por la UMH. Por favor, seleccione la bolsa en que quiere inscribirse. Si por cualquier motivo desea estar durante un periodo determinado o de forma permanente excluido de las selecciones que realiza el Observatorio Ocupacional, elija la opción de Dar de Baja Solicitud, donde se le preguntará qué tipo de baja requiere. Con la participación en los procesos de selección de estudiantes en prácticas autoriza explícitamente el uso de sus datos personales a los únicos efectos de la participación en los procesos de selección, según el artículo 12 del RD 1720/2007. PROTECCIÓN DE DATOS: El abajo firmante ACEPTA y da su consentimiento expreso a que en cumplimiento de lo dispuesto en el REGLAMENTO (UE) 2016/679 del Parlamento Europeo y del Consejo, de 27 de abril de 2016, relativo a la protección de las personas físicas en lo que respecta al tratamiento de datos personales y a la libre circulación de estos datos, los datos personales contenidos en este documento, así como en la documentación que se adjunta para participar en los programas de cooperación educativa de esta Universidad, con la única finalidad de tramitar, gestionar y resolver la participación conforme al procedimiento establecido en la misma. De acuerdo con lo previsto en la citada normativa, puede ejercitar los derechos de acceso, rectificación, oposición, supresión, portabilidad y limitación del tratamiento en cuanto a los datos facilitados, dirigiendo un escrito a: Universidad Miguel Hernández de Elche, Servicio Jurídico, a la atención del Delegado de Protección de Datos, Edificio Rectorado y Consejo Social, Avda. de la Universidad S/N, 03202, Elche-Alicante. Asimismo, tiene derecho a recabar la tutela de la Agencia Española de Protección de Datos a través de su página web www.agpd.es. El/La cedente DECLARA que son ciertos todos y cada uno de los datos consignados en esta solicitud, que reúne las condiciones exigidas en programas de cooperación educativa

Para cualquier aclaración, por favor contacte con el Observatorio Ocupacional en el teléfono 96-6658646 o en <u>observatorio@umh.es</u>

### Selecciona esta opción

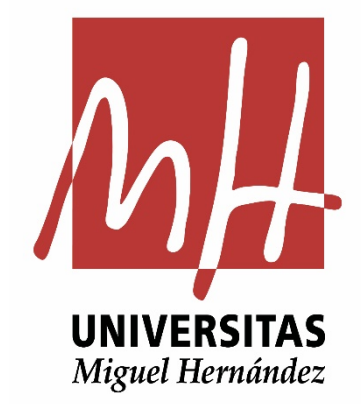

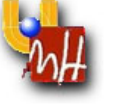

| 1 Información personal                                   | Información personal                                                                                                    |                                                      |                                                    |                               |                            |
|----------------------------------------------------------|----------------------------------------------------------------------------------------------------|------------------------------------------------------|----------------------------------------------------|-------------------------------|----------------------------|
|                                                          | A continuación se muestran lo<br>Sólo, puede, modificar, el Nún                                                                                                    | os datos almacenados en<br>nero, de, Fax, Para, modi | la Base de Datos.<br>ficar el resto de información | modifique su solicitud o r    | óngase en contacto con el  |
| 2 Empleo deseado / campo<br>profesional                  | Observatorio.<br>Recuerde: Las secciones mar                                                                                                    | rcadas con un asterisco (*                           | *) son obligatorias.                               | i mounque su sonctuu o p      | longase en contacto con el |
| 3 Formación Académica                                    |                                                                                                    |                                                      |                                                    |                               |                            |
| 4 Experiencia profesional                                | Datos Personales                                                                                                    |                                                      |                                                    |                               |                            |
| Experiencias de                                          | DNI                                                                                                    |                                                      |                                                    |                               |                            |
| movilidad internacional                                  | Apellidos y Nombre                                                                                                    |                                                      |                                                    |                               |                            |
| <b>Formación</b>                                         | Fecha de Nacimiento                                                                                                    |                                                      |                                                    |                               |                            |
| complementaria                                           | Sexo                                                                                                    |                                                      |                                                    |                               |                            |
| Idioma(s)                                                | País de Origen                                                                                                    |                                                      |                                                    |                               |                            |
| Certificados oficiales de<br>idiomas<br>Conocimientos de | Titulación                                                                                                    | Graduado o Graduada                                  | en Administración y Dirección                      | de Empresas 🔻                 |                            |
| 9 informática<br>10 Implicación y proyección             | Autorizo el uso de mi fotografía a los únicos efectos de la participación en los procesos de selección, según el artículo 6 de la Ley 15/1999 y el artículo 12 del RD 1720/2007. |                                                      |                                                    |                               |                            |
| Habilidades v                                            |                                                                                                    |                                                      |                                                    |                               |                            |
| 11 competencias                                          | Domicilio habitual (para modificarlo contacte con la secretaría de su centro)                                                                                                    |                                                      |                                                    |                               |                            |
| profesionales                                            | Dirección                                                                                                    |                                                      |                                                    |                               |                            |
| 2 Información adicional                                  | Localidad E                                                                                                    |                                                      |                                                    | C.P.                          |                            |
| -<br>Añadir ouidonsias del                               | Provincia                                                                                                    |                                                      |                                                    | Teléfono                      |                            |
| andoir evidencias del cv                                 | País                                                                                                    |                                                      |                                                    | Teléfono móvil                |                            |
| 4 Imprima su CV                                          | Domicilio durante el Curso                                                                                                    | (para modificarlo con                                | tacte con la secretaría de s                       | su centro)                    |                            |
| 15 Finalizar                                             | Dirección                                                                                                    |                                                      |                                                    |                               |                            |
|                                                          | Localidad                                                                                                    |                                                      |                                                    | C.P.                          |                            |
|                                                          | Provincia                                                                                                    |                                                      |                                                    | Teléfono                      |                            |
|                                                          |                                                                                                    |                                                      |                                                    | Teléfono móvil                |                            |
|                                                          | Domicilio Notificación (Si no es ninguno de los dos anteriores):                                                                                                    |                                                      |                                                    |                               |                            |
|                                                          | Dirección                                                                                                    |                                                      |                                                    |                               |                            |
|                                                          | Localidad                                                                                                    |                                                      |                                                    | C.P.                          | 03202                      |
|                                                          | Provincia                                                                                                    |                                                      |                                                    | Teléfono                      |                            |
|                                                          | E-mail                                                                                                    |                                                      |                                                    | Recibir avisos por E-mail     | 🖉 Sí                       |
|                                                          | Deseo que las notificaciones sean enviadas a                                                                                                    |                                                      |                                                    | Domicilio durante del curso 🔹 |                            |
|                                                          | Teléfono móvil                                                                                                    |                                                      |                                                    |                               |                            |
|                                                          | Teléfono durante las vacaciones                                                                                                    |                                                      |                                                    |                               |                            |
|                                                          | Fax                                                                                                    |                                                      |                                                    |                               |                            |
|                                                          |                                                                                                    |                                                      |                                                    |                               |                            |

Estos datos de contacto son los de matrícula, también los puedes cambiar en la aplicación "Datos Contacto en Universite".

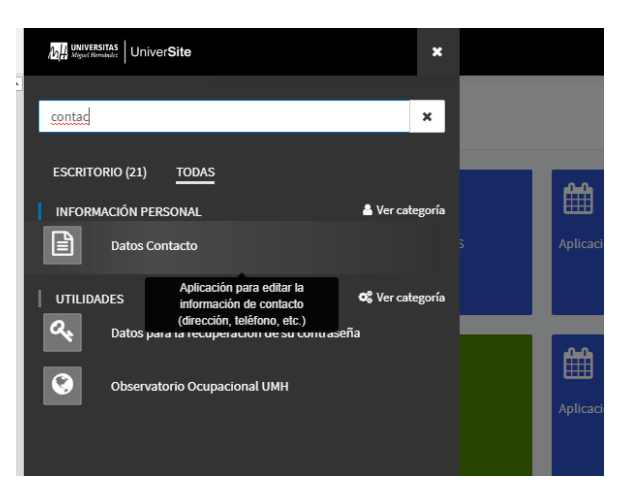

La información la enviaremos a través de estos datos.

Asegúrate que están actualizados.

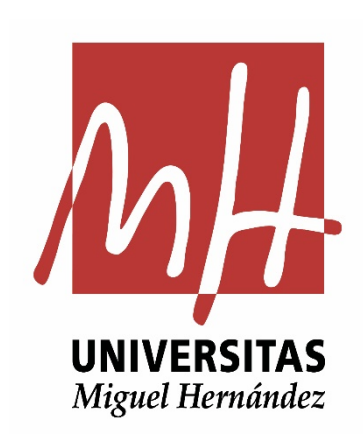

Siguiente

Para cualquier aclaración, por favor contacte con el Observatorio Ocupacional en el teléfono 96-6658646 o en observatorio@umh.es

**Observatorio Ocupacional Universidad Miguel Hernández de Elche** 

http://observatorio.umh.es observatorio@umh.es

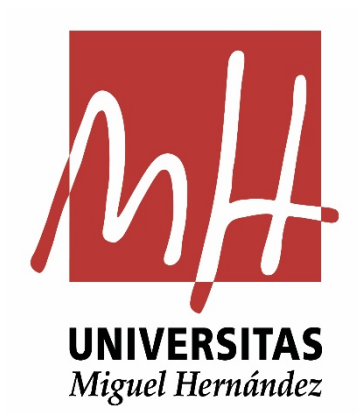